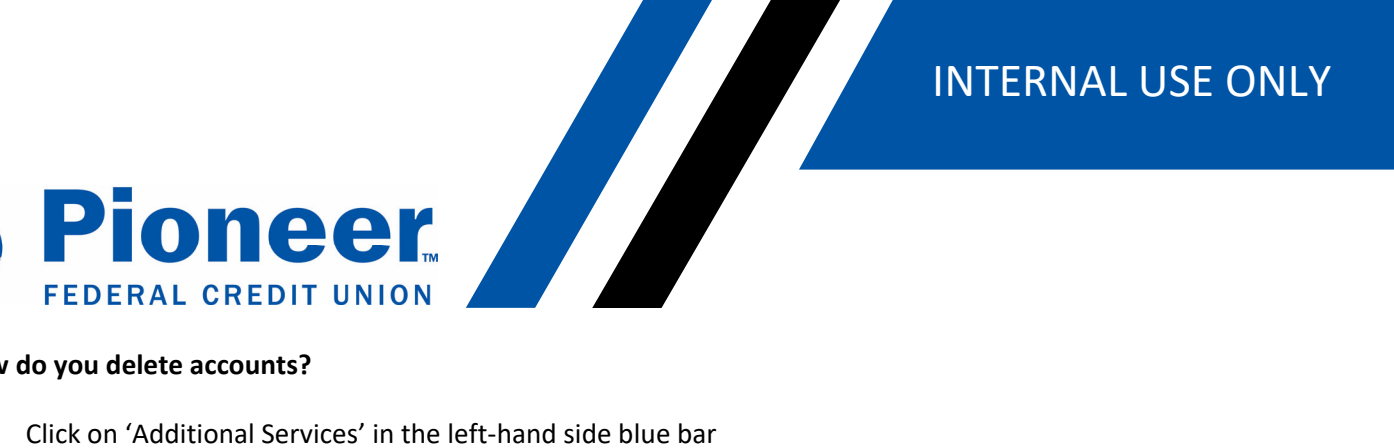

## How do you delete accounts?

- Click on 'Additional Services' in the left-hand side blue bar ٠
- Then click on 'Accounts and Memberships' •

|                               | Additional Services                                                   |  |  |
|-------------------------------|-----------------------------------------------------------------------|--|--|
| Dashboard<br>\$<br>Accounts   | Accounts and Memberships<br>Manage your accounts and memberships      |  |  |
| フ<br>レ<br>Move Money          | S Apply for a loan<br>Get an auto loan, credit card, or personal loan |  |  |
| Cards                         | eDocuments<br>View and download eDocuments                            |  |  |
| Nortgage                      | S+ New Account<br>Open a new account                                  |  |  |
| ●●●<br>Additional<br>Services | Request Check Copies<br>Request a copy of one or more checks          |  |  |

- Click on 'Membership Settings' ٠
- In the 'Select membership to view details' drop down, select the account you want to delete. •
- Click the red 'Delete Membership' button at the bottom ٠

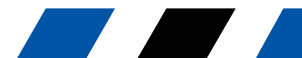

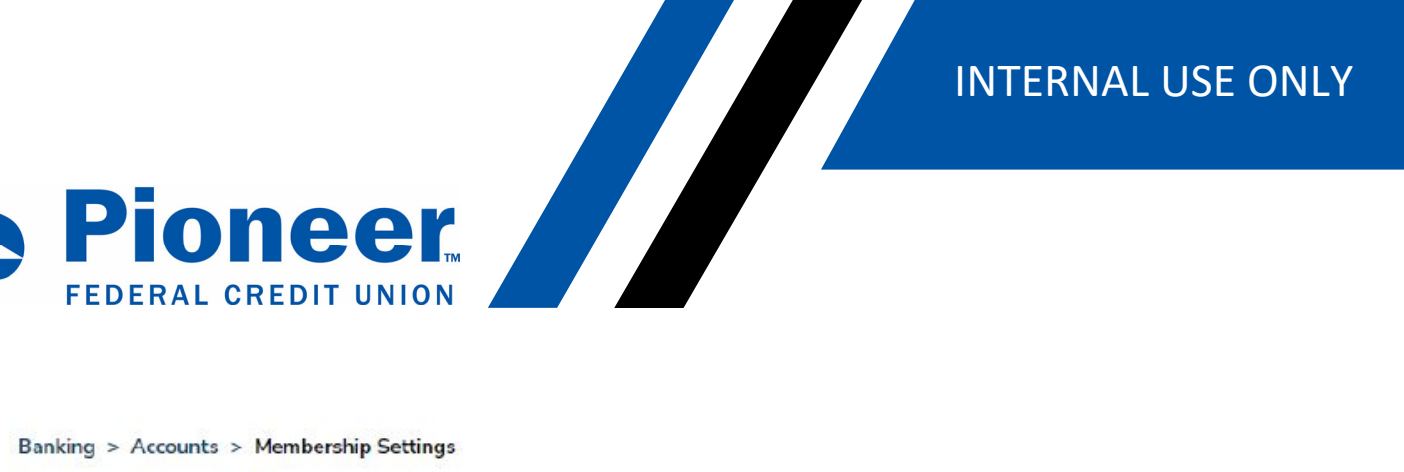

## Banking > Accounts > Membership Settings

## Accounts and Memberships

Account Settings Membership Settings

+ Add an Existing Account to myPioneer Online Banking

Update membership order preference

Select membership to view details

| Membership # | • |
|--------------|---|
| 20           |   |

Members

| There are no beneficiaries associated with this member number: # |  |
|------------------------------------------------------------------|--|
|                                                                  |  |

Mask member numbers

All membership numbers is currently unmasked across myPioneer Online Banking. Example: #0001508188

Note: Deleting this membership will only exclude it from appearing in your account list. The membership account will not be closed.

Delete membership

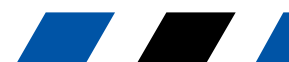